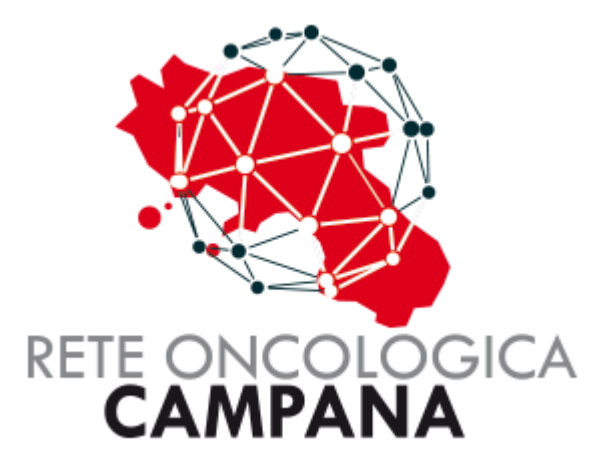

# GUIDA PER I MEDICI - MMG

# Sommario

| SEGNALATORI - MMG                           | 3  |
|---------------------------------------------|----|
| Ricerca Paziente                            | 4  |
| Inserimento nuova segnalazione              | 5  |
| Visualizzazione in Dashboard                | 9  |
| RICHIEDENTI – MMG (E048)                    | 10 |
| Introduzione                                | 11 |
| Gestione Richiesta esenzione 048            | 12 |
| Invio Richiesta esenzione 048               | 14 |
| Verifica Richieste di Esenzione 048 inviate | 15 |
| Messaggistica Automatica da Sistema (eMail) | 15 |

# **GESTIONE PAZIENTI IN ROC**

# **SEGNALATORI - MMG**

### Ricerca Paziente

Dal Menu "PAZIENTI" usando il filtro è possibile cercare l'assistito come mostrato di seguito.

Si consiglia di usare il Codice Fiscale per tale ricerca.

La ricerca del paziente viene fatta nell'Anagrafe Regionale "Sinfonia".

| Regione Campania            |                 |                     |                   | Salve D'I                                    | ERRICO DAVIDE 💄 G |
|-----------------------------|-----------------|---------------------|-------------------|----------------------------------------------|-------------------|
| RC RC                       | DC Rete         | e Oncolog           | ica Campa         | na                                           |                   |
| 🕈 НОМЕ 💄 РА                 | ZIENTI 🗮 SCHEDE | - 🔒 Cambio Password |                   |                                              |                   |
| Esenzione / Pazien          | ti              | Dati Filtr          | o di Ricerca      | Inserire il Codice<br>Fiscale dell'Assistito |                   |
| Nuova S<br>Ricerca paziente | segnala         | azione              |                   | 1                                            | 2                 |
| Cognome                     | Nome            | Data Nascita        | Localita' Nascita |                                              | Q Cerca           |
| Cognome                     | Nome            | Data Nascita        | Codice Fiscale    | Localita' Nasc                               | ita               |
| C                           |                 |                     | C                 | MADDALONI                                    |                   |

موالا الجرير والداني مناسبي مان المحركيني بداعي منتى الاين المريري المستوي المستوي المستوي المستويين المالي بالمتوجون فرالاستحداد المريد المستحد المستعمل

#### Inserimento nuova segnalazione

Dalla Scheda anagrafica del Paziente è possibile creare una nuova scheda per la segnalazione.

E' anche possibile visualizzare la scheda aperta e/o chiusa.

I passi per inserire una nuova segnalazione sono contraddistinti, in questa guida, da numeri di step, in tutto quattro, come mostrato nelle immagini seguenti.

Ogni step deve essere confermato dal bottone "**Salva**" a fondo pagina.

|               |                 |                   |                   |           |                    | Salve 🗾 🗾  | <u> </u> |
|---------------|-----------------|-------------------|-------------------|-----------|--------------------|------------|----------|
|               | ROC R           | ete Onc           | ologica C         | ampana    | Nominativo         | del MMG    |          |
| <b>*</b>      | HOME 💄 PAZIENT  | TI I≣ SCHEDE ► 📲  | CAMBIO PASSWORD   |           | Colleg             | Jato       |          |
| Pazie         | enti / Paziente | Per creare<br>Sch | una nuova<br>eda  |           |                    |            |          |
| Pa            | ziente          |                   |                   |           |                    |            |          |
| 1 Cre         | ea Nuova Scheda | Scheda<br>carico  | In Scheda         | Chiusa    | Esenzione 048      | 🖨 Consenso |          |
|               | Nome            |                   | Cognome           |           | Sesso              | F          | *        |
|               | Data Nascita    |                   | Localita' Nascita | CASERTA   | Provincia Nascita  | CE         |          |
| , i           | Codice Fiscale  |                   |                   |           | Data Decesso       | gg/mm/aaaa |          |
|               | Localita'       |                   | Provincia         | CE        | CAP                | 81011      |          |
|               | Indirizzo       |                   |                   |           |                    |            |          |
|               | ASL             | ASL Caserta       | ~                 | Distretto | DISTRETTO 15       |            |          |
| Dati anagrafi | ici del Email   |                   |                   | Telefono  |                    |            |          |
| Paziente      | gnome           |                   | MMG Nome          |           | MMG codice fiscale |            | -        |
|               | HHG TELETOILO   |                   | L-man             |           |                    |            |          |

| Region | e Campania<br>ROC F           | Rete On         | cologica                 | Campana        |          | Salve 🔶 🗜 🕞                                               |
|--------|-------------------------------|-----------------|--------------------------|----------------|----------|-----------------------------------------------------------|
|        | 🕈 HOME 💄 PAZIE                | NTI 🔚 SCHEDE 🕶  | CAMBIO PASSWORD          |                |          |                                                           |
|        | Pazienti / Paziente           |                 |                          |                |          |                                                           |
|        | Nuova S<br><sup>Cognome</sup> | egnalaz         | zione<br>Data di nascita | Codice Fiscale | Telefono | E-mail                                                    |
|        | Scheda                        |                 |                          | 0              | _        |                                                           |
| 2      | Scelta GOM ingresso           | GOM Mammella    |                          | ~              | Sce      | egliere il GOM ed il Centro<br>dalle tendine disponibili. |
|        | Centro                        | AZIENDA OSPEDAL | IERA CARDARELLI          | ~              |          |                                                           |
|        |                               |                 |                          |                |          |                                                           |

munnmunn

In questo passaggio si richiede di inserire i dati relativi all'inquadramento in ingresso del paziente.

### Opzione 1:

| Regione Campania      | Salve                                                     | £ G-      |
|-----------------------|-----------------------------------------------------------|-----------|
| ROC                   | Rete Oncologica Campana                                   |           |
| THOME TPAZE           | 21ENTI 1E SCHEDE ▼ ■ CAMBIO PASSWORD                      |           |
| Pazienti / Paziente / | / Checklist ingresso                                      |           |
| Checklis              | st in Ingresso                                            | relativi. |
| Cognome               | Nome Data di nascita Codice Fiscale Telefono              |           |
| L Paziente            | Presa in carico per inquadramento diagnostico-terapeutico |           |
| 🗐 Organi di rete      | Visita per evidenza di nodulo mammario/ascellare di n.d.d |           |
| 🗮 Checklist ingresso  | Mammografia eseguita                                      |           |
| Ø Allegati            | Ecografia mammaria eseguita                               |           |
| 3                     | Visita per neoplasia mammaria operata e ad istologia nota |           |
|                       | Visita per valutazione chirurgica                         |           |
|                       | Chirurgia primaria                                        |           |
|                       | ± Salva                                                   |           |

E' possibile spuntare il flag "Presa in carico per inquadramento diagnostico-terapeutico" al fine di differire alla presa in carico tale valutazione.

## Opzione 2:

| Regione Campania      |                    |                            |                        |          | Salve  | <b>1</b> 0 |
|-----------------------|--------------------|----------------------------|------------------------|----------|--------|------------|
|                       | Rete Or            | ncologica (                | Campana                |          |        |            |
| A HOME 💄 PAZIE        | ENTI 🔚 SCHEDE 🗸    | 🚔 CAMBIO PASSWORD          |                        |          |        |            |
| Pazienti / Paziente / | Checklist ingresso |                            |                        |          |        |            |
| Checklis              | t in In            | gresso                     |                        |          |        |            |
| Cognome               | Nome               | Data di nascita            | Codice Fiscale         | Telefono | E-mail |            |
|                       |                    |                            |                        |          |        |            |
| L Paziente            | Presa i            | n carico per inquadramento | diagnostico-terapeutic | 0        |        |            |
| 🗐 Organi di rete      |                    |                            |                        |          |        |            |
| 📰 Checklist ingresso  |                    |                            |                        |          |        |            |
| @ Allegati            |                    |                            |                        |          |        |            |
| 3                     |                    |                            |                        |          |        |            |
|                       |                    |                            |                        |          |        |            |
|                       |                    |                            |                        |          |        |            |

Al salvataggio dell'ultimo step viene proposta la finestra per la stampa dei vari modelli predisposti.

| Re     | gione Campania       |                |                     |                   |                |          |
|--------|----------------------|----------------|---------------------|-------------------|----------------|----------|
| Stampa | a                    |                |                     | _                 |                |          |
| A      | Consenso             |                | -                   | Modelli di        | i stampa       |          |
| ð      | N. Scheda 20240714   | 409 18/09/2024 |                     | dispo             | nibili.        |          |
|        |                      |                |                     |                   |                |          |
|        | Checkli              | st in In       | gresso              |                   |                |          |
|        | Cognome              | Nome           | Dal<br>21/ Salv     | ato con successo  | Fiscale        | Telefono |
|        |                      |                |                     |                   |                |          |
|        | 💄 Paziente           | Presa          | in carico per inqui | adramento diagnos | stico-terapeut | ico      |
|        | 🗊 Organi di rete     |                |                     |                   |                |          |
|        | 📰 Checklist ingresso |                |                     |                   |                |          |
|        | @ Allegati           |                |                     |                   |                |          |
|        |                      | -              |                     |                   |                |          |
|        | 4                    |                |                     |                   |                |          |
|        |                      |                |                     |                   |                |          |
|        |                      |                |                     |                   |                |          |
|        |                      |                |                     |                   |                |          |

## Visualizzazione in Dashboard

Nella Dashboard è presente il pulsante "**In attesa** ", che mostra il numero totale di schede in attesa della presa in carico.

| ROC Rete Oncologica Campana                    |   |
|------------------------------------------------|---|
| A HOME L PAZIENTI 🔚 SCHEDE - 📲 CAMBIO PASSWORD |   |
| Pazienti / Paziente / Checklist ingresso       | ~ |
| Dashboard Schede in attesa della               | 1 |
| Din attesa 1                                   | 5 |
|                                                | 3 |
|                                                |   |

Questo widget vi porta nell'elenco delle schede con lo stato in attesa. E' possibile scegliere uno stato differente per visualizzare e filtrare le schede inserite.

| egione Campania                                                                                                    |                          |                |               | Salve        | <u>,</u>     |
|----------------------------------------------------------------------------------------------------|--------------------------|----------------|---------------|--------------|--------------|
| ROC Rete O                                                                                                    | ncologica C              | ampana         |               |              |              |
| 🕈 HOME 💄 PAZIENTI 🗮 SCHEDE                                                                                           | - 🚔 CAMBIO PASSWORD      |                |               |              |              |
| Pazienti / Paziente / Checklist ingresso                                                                             | ) / Schede               |                |               |              |              |
|                                                                                                    |                          |                |               |              |              |
| Schede s                                                                                                    | tato della<br>analazione |                |               |              |              |
| Ricerca scheda                                                                                                    |                          |                |               |              |              |
| N. Scheda                                                                                                    | Nome                     | Codice Fiscale | Dal           | Al           |              |
| In attesa 👻 Servizi                                                                                                  | ▼ Segnalatore ▼          | Destinazione 🗸 | Gom           | <u> </u>     | Cerca        |
|                                                                                                    |                          |                |               | 💽 Esp        | oorta in CSV |
| N. Scheda Paziente                                                                                                   | GOM Data                 | Segnalatore D  | estinazione   | Distretto    | Status       |
| <u>ه المعامم المعامم المعامم المعامم المعامم المعامم المعامم المعامم المعامم المعامم المعامم المعامم المعامم الم</u> | GOM Mammella             | ASL Caserta A. | O. CARDARELLI | DISTRETTO 15 | In attesa    |
|                                                                                                    |                          |                |               |              |              |
| Elenco delle schede                                                                                                  |                          |                |               |              |              |
| Como stato <b>in attesa</b>                                                                                          |                          |                |               |              |              |
| *******                                                                                                    | ~~~~                     | ~~~~           |               | ~~~          | ****         |

# GESTIONE ESENZIONE **E048** PER I

# RICHIEDENTI-MMG (E048)

#### Introduzione

Nella piattaforma ROC (Rete Oncologica Campana) è stata introdotta una nuova funzionalità per semplificare il processo di richiesta dell'esenzione 048, dedicata alle persone affette da patologie oncologiche. Grazie a questa innovazione, l'assistito non è più obbligato a consegnare a mano la richiesta di esenzione in forma cartacea, evitando così ulteriori aggravi e risparmiando tempo prezioso.

Il percorso digitale può essere attivato sia dai "Richiedenti" che dai Medici di Medicina Generale (MMG). I "Richiedenti" (specialisti medici del centro della rete) possono utilizzare la piattaforma per patologie gestite dalla ROC, mentre gli MMG possono attivare la procedura anche per patologie non trattate dalla rete oncologica. In ogni caso il MMG dovrà inserire una certificazione rilasciata da un medico specialista che attesti la patologia dell'assistito. Questa integrazione garantisce un processo più snello e accessibile, migliorando il supporto per i pazienti.

#### Gestione Richiesta esenzione 048

Per inserire una richiesta di esenzione si deve selezionare l'assistito dal menu "**Pazienti**" come mostrato in figura seguente.

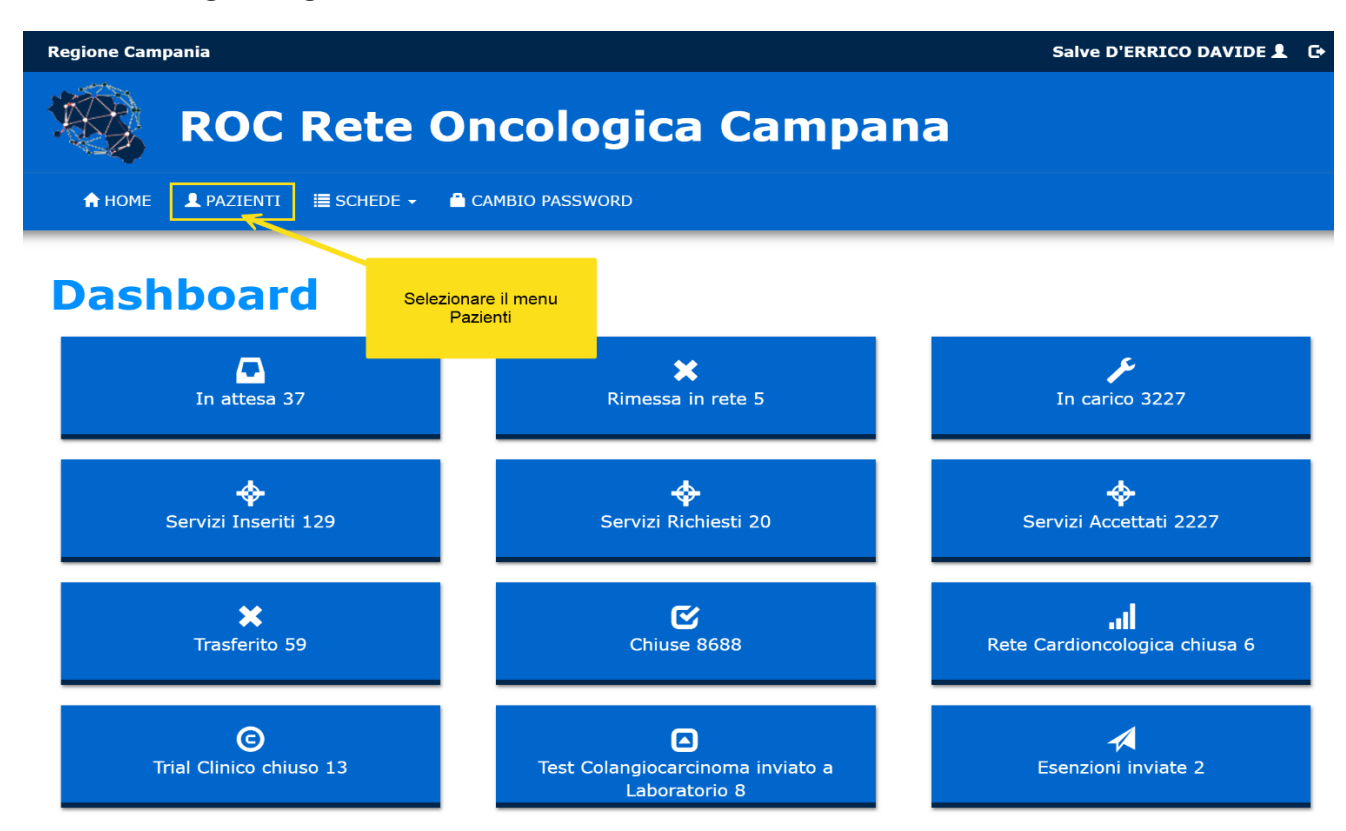

Usando il filtro è possibile cercare l'assistito come mostrato di seguito. Si consiglia di usare il Codice Fiscale per tale ricerca.

| Regione Campania                 |                | Salve D'ERRI              | ICO DAVIDE 👤      |                                              |               |
|----------------------------------|----------------|---------------------------|-------------------|----------------------------------------------|---------------|
| RC                               | OC Rete        | e Oncolog                 | ica Campan        | a                                            |               |
| 🛧 HOME 💄 PAZ                     | IENTI 🗮 SCHEDE | - 🔒 CAMBIO PASSWORD       | )                 |                                              |               |
| Esenzione / Pazienti             |                | Dati Filtr                | ro di Ricerca     | Inserire il Codice<br>Fiscale dell'Assistito |               |
|                                  | const          | azione 🖊                  |                   |                                              |               |
| Ricerca paziente                 | segnal         |                           |                   | 1                                            | 2             |
| Ricerca paziente                 | Nome           | Data Nascita              | Localita' Nascita |                                              | 2<br>Q. Cerca |
| Ricerca paziente Cognome Cognome | Nome           | Data Nascita Data Nascita | Localita' Nascita | Localita' Nascita                            | 2<br>Q Cerca  |

12

| 🗮 🛧 HOME 💄 PA        | .ZIENTI I≣ SCHEDE ◄ | CAMBIO PASSWORD   |                          | Salve D'E<br>Cliccare il Bo<br>Esenzion | RRICO DAVIDE 💄 🕞 |
|----------------------|---------------------|-------------------|--------------------------|-----------------------------------------|------------------|
| Paziente             |                     | _                 |                          |                                         |                  |
| Crea Nuova Sche      | eda                 | Servizi           | Esenzione                |                                         | 🖶 Consenso       |
| Nome                 |                     | Cognome           | C                        | Sesso                                   | M                |
| Data Nascita         | ····                | Localita' Nascita | MADDALONI                | Provincia Nascita                       | CE               |
| Codice Fiscale       |                     | I                 |                          | Data Decesso                            |                  |
| Localita'            | MADDALONI           | Provincia         | CE                       | САР                                     | 81024            |
| Indirizzo            |                     |                   |                          |                                         |                  |
| ASL                  | ASL Caserta         | ~                 | Distretto                | DISTRETTO 13                            |                  |
| Email                |                     |                   | Telefono                 |                                         |                  |
| MMG Cognome          | GUIDA               | MMG Nome          |                          | MMG codice fiscale                      |                  |
| MMG Telefono         |                     | E-mail            |                          |                                         |                  |
| ID tessera sanitaria |                     |                   | Data scadenza<br>tessera | 11/02/2027                              |                  |

Nella maschera dell'assistito è disponibile il Bottone "**Esenzione**".

Nota: E' possibile richiedere l'Esenzione anche dalla scheda dell'Assistito.

| 🧠 🔥 номе 👤 і           | PAZIENTI 🗮 SCHEDE 🗸 🔒 CAMBIO PA | SSWORD   | Salve 🛩 |
|------------------------|---------------------------------|----------|---------|
| 👤 Paziente             | Scelta GOM ingresso             |          |         |
| 🗖 Organi di rete       | GOM Polmone                     | <u> </u> |         |
| 📜 Checklist ingresso   | ⊥<br>Case Manager               | U        |         |
| 🖉 Allegati             | 1                               |          |         |
| 🔶 Servizi territoriali | Centro segnalatore              |          |         |
| II Rete                |                                 |          |         |
|                        | Centro destinazione             |          |         |
| Chiusura               | AZIENDA OSPEDALIERA DEI COLLI   | ~        |         |
| Esenzione 048          |                                 | •        |         |
|                        | Dettaglio                       |          |         |
|                        |                                 |          |         |

#### Invio Richiesta esenzione 048

In questa maschera viene chiesto di allegare la certificazione del medico specialista per la richiesta di esenzione.

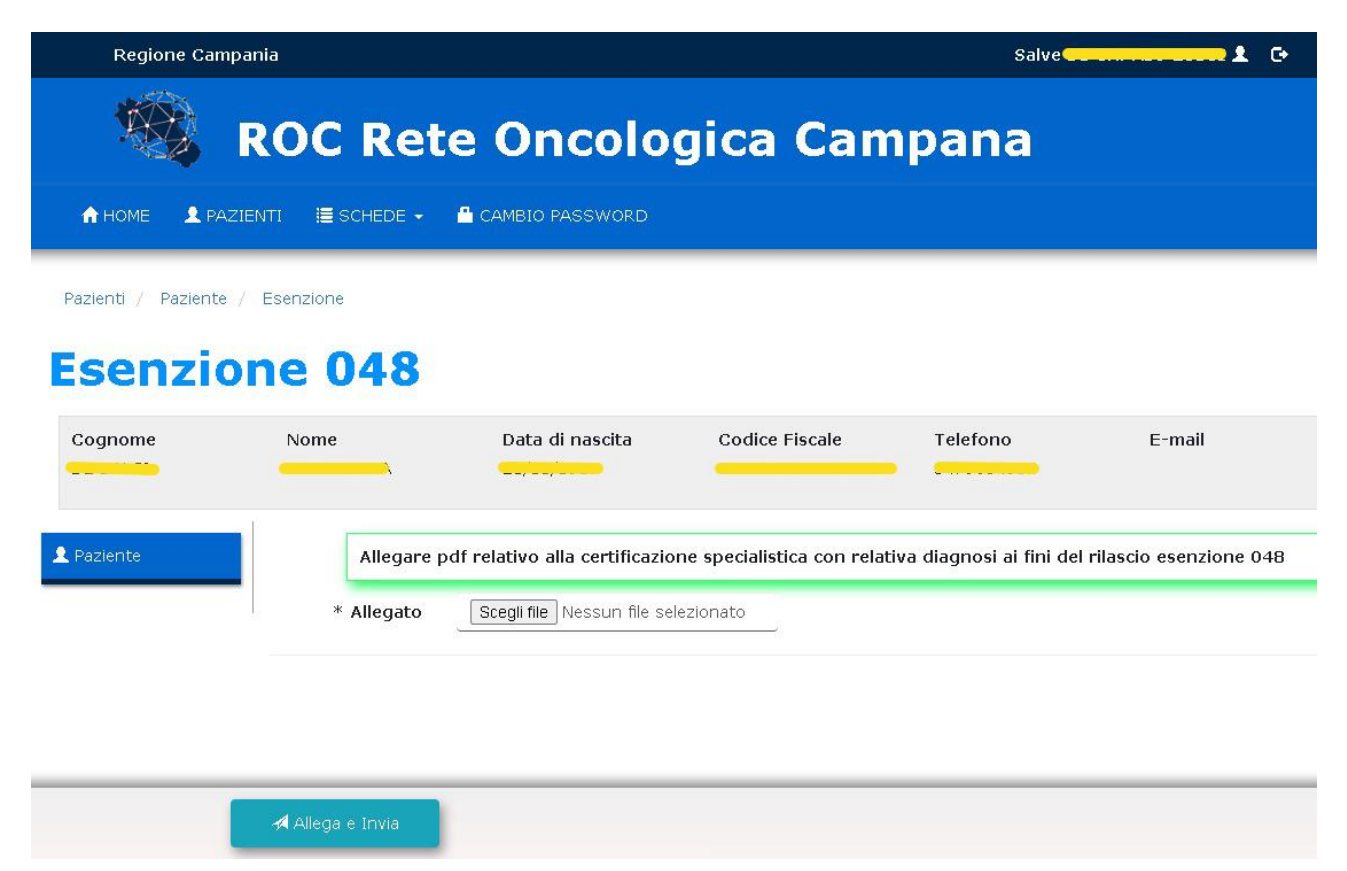

## Verifica Richieste di Esenzione 048 inviate

Dalla maschera delle esenzioni è possibile visualizzare l'elenco delle certificazioni inviate con l'indicazione della colonna "**Status**", da qui è possibile utilizzare il filtro per cercare l'assistito oppure gestire quelli presenti.

| Regione Campania                                  | 3                        |               |              |                |         |                |
|---------------------------------------------------|--------------------------|---------------|--------------|----------------|---------|----------------|
| ROC Rete Oncologica Campana                       |                          |               |              |                |         |                |
| 🛖 НОМЕ 👤 РАЗ                                      | ZIENTI 🗮 SCHEDE 🗕 🖴 CAME | BIO PASSWORD  |              |                |         |                |
| Pazienti / Paziente / Esenzione Filtro di Ricerca |                          |               |              |                |         |                |
| Esenzio                                           | one 048                  |               |              |                |         |                |
| Cognome                                           | Nome                     | odice Fiscale | Dal          | Al             |         |                |
| Inviata                                           | <u> </u>                 | Q Cerca       |              |                |         |                |
| Paziente                                          | Codice fiscale           | Data Inserita | Data Inviata | Data Accettata | Status  | Motivo Rifiuto |
| C                                                 |                          | 05/09/2024    | 05/09/2024   |                | Inviata |                |
| Elenco richieste                                  |                          |               |              |                |         |                |

### Messaggistica Automatica da Sistema (eMail)

Ai "Richiedenti" verrà inviata un'e-mail automatica dal sistema, che notificherà l'avvenuta accettazione o il rifiuto dell'esenzione.

Ai Medici di Medicina Generale (MMG) sarà inoltrata un'e-mail automatica dal sistema, solo se l'esito dell'esenzione è stato approvato.

Nella Dashboard è presente il pulsante "**Esenzioni 048**", che mostra il numero totale di esenzioni inviate.

Cliccalo per visualizzare il dettaglio di tutte le certificazioni con la colonna "Status".

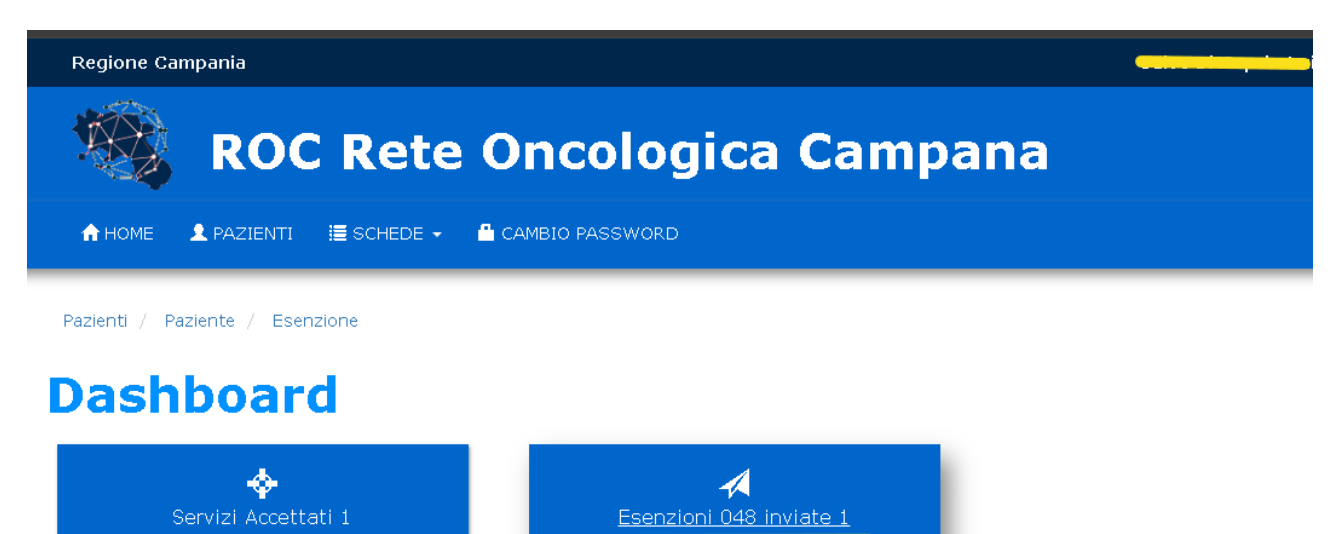